## Nastavenie VPN do siete TUZVO

V menu **Štart** si otvorte **Nastavenia.** Potom vyberte v ľavom menu **Sieť a internet (1)** a potom vyberte na možnosť **VPN (2)**.

| ← Nastavenia                                               | (_):                                                                              |                                                | - ō ×                             |
|------------------------------------------------------------|-----------------------------------------------------------------------------------|------------------------------------------------|-----------------------------------|
| PC<br>Lokalme konto<br>Vyhľadst nastavenie Q.              | Sieť a internet<br>Ethernet<br>© Pripojené                                        | Vlastnosti<br>Verejna siet Postedných 30 dmi > |                                   |
| <ul> <li>Systém</li> <li>Bluetooth a zariadenia</li> </ul> | Ethernet<br>Overenie, nastavenie IP a DNS, sieť s meraným objemom údajov          | >                                              |                                   |
| Sief a internet                                            | UPN<br>Pridanie, pripojenie, spravovanie                                          | >                                              |                                   |
| Prisposobenie 1<br>Aplikácie                               | Režim v lietadle<br>Zastavit bezdrótovú komunikáciu                               | Vypnuté 🔘 🗲                                    |                                   |
| <ul> <li>Kontá</li> <li>Ž</li> <li>Čas a jazyk</li> </ul>  | Proxy<br>Server proxy pre pripojenia Wi-Fi a Ethernet                             | >                                              |                                   |
| <ul> <li>Hranie hier</li> <li>Tristupnost</li> </ul>       | Telefonické pripojenie<br>Nastaviť telefonické internetové pripojenie             | >                                              |                                   |
| Súkromie a zabezpečenie     Windows Update                 | Rozšírené nastavenia siete<br>Zobrazit všetky sietové adaptéry, resetovanie siete | >                                              |                                   |
|                                                            |                                                                                   |                                                |                                   |
| ¢                                                          | 📕 Q Hfadat 🛛 🖬 🧔 🚺                                                                | <u>∎</u> <u>⇔</u>                              | ∧ [] (1) (a) (a) 9:34<br>3.3.2025 |

## Potom vyberte možnosť Pridať sieť VPN (3).

| Pridať sieť VPN |
|-----------------|
| 3               |
| Zapnuté 🗾       |
| Zapnuté 💽       |
|                 |
| ^               |
|                 |
|                 |

Najprv zadajte názov pripojenia **TUZVO SSTP VPN**, ďalej zadajte adresu servera **sstp.tuzvo.sk**, vyberte Typ VPN - **Protokol SSTP** a kliknite na tlačidlo Uložiť.

| Poskytovateľ siete VPN    |      |   |
|---------------------------|------|---|
| Windows (vstavané)        |      | ~ |
| Názov pripojenia          |      |   |
| TUZVO SSTP VPN            |      |   |
| Názov alebo adresa serve  | era  |   |
| sstp.tuzvo.sk             |      |   |
| Typ VPN                   |      |   |
| Protokol SSTP             |      | ~ |
| Typ prihlasovacích údajov | /    |   |
| Meno používateľa a he     | slo  | ~ |
| Meno používateľa (volitel | íné) |   |
| Heslo (voliteľné)         |      |   |
|                           |      |   |
|                           |      |   |

Potom kliknite na šípku vedľa tlačidla Pripojiť a následne vyberte možnosť **Rozšírené možnosti (4)**.

| Pripojenia VPN                                                                                                    | Pridať sieť VPI              | N |
|----------------------------------------------------------------------------------------------------|------------------------------|---|
| TUZVO SSTP VPN<br>Nepripojené                                                                                            | Pripojiť                     | ^ |
|                                                                                                    | Rozšírené možnosti Odstrániť |   |
| Povoliť VPN pri pripojeni cez siete s meraným objemom údajov                                                             | Zapilute                     |   |
| Povolit VPN pri pripojeni cez siete s meranym objemom udajov                                                             | Zaphute                      |   |
| Povoliť VPN pri pripojeni cez siete s meranym objemom udajov<br>Povoliť VPN počas používania roamingu                    | Zapnuté                      | D |
| Povoliť VPN pri pripojeni cez siete s meranym objemom udajov<br>Povoliť VPN počas používania roamingu<br>visiaca podpora | Zapnuté                      | D |

## Potom pri možnosti Ďalšie vlastnosti siete VPN vyberte možnost Upraviť (5).

Sieť a internet > VPN > TUZVO SSTP VPN

| lastnosti pripojenia                |                          | Úprava  |
|-------------------------------------|--------------------------|---------|
| Názov pripojenia                    | TUZVO SSTP VPN           |         |
| Názov alebo adresa servera          | sstp.tuzvo.sk            |         |
| Typ prihlasovacích údajov           | Meno používateľa a heslo |         |
| Meno používateľa (voliteľné)        |                          |         |
| Heslo (voliteľné)                   |                          |         |
| Vymazať prihlasovacie údaje         |                          | Vymazať |
| astavenia servera proxy pre pripoje | ie VPN                   | Upraviť |
| alšie vlastnosti siete VPN          |                          | Upraviť |
|                                     |                          | 5       |

Potom vybete záložku *Zabezpečenie*, kde nastavíte Šifrovanie údajov na možnosť **Šifrovanie najvyššej úrovne**. Následne v sekcii *Overenie* vyberte možnosť **Povoliť tieto protokoly** a zaškrnite možnosť **Nezašifrované heslo (PAP)** a kliknete na tlačidlo OK.

|                                   | Možnosti                                             | Zabezpečenie                         | Siet'             | Zdieľanie        |     |
|-----------------------------------|------------------------------------------------------|--------------------------------------|-------------------|------------------|-----|
| Typ siete V                       | /PN:                                                 |                                      |                   |                  |     |
| Protokol S                        | STP (Secu                                            | re Socket Tunnel                     | ling Prot         | ocol)            | ,   |
| Šifrovanie                        | údajov:                                              |                                      | Roz               | šírené nastave   | nie |
| Šifrovanie                        | najvyššej ú                                          | rovne (odpojenie                     | po odmi           | etnut í serverom |     |
| Overenie                          |                                                      |                                      |                   |                  |     |
| O Použit                          | protokol E                                           | AP (Extensible Au                    | thentica          | tion Protocol)   |     |
|                                   |                                                      |                                      |                   |                  | ~   |
|                                   |                                                      |                                      |                   | Vlastnosti       |     |
| O Povoli                          | t'tieto proto                                        | koly                                 |                   |                  |     |
|                                   |                                                      |                                      |                   |                  |     |
|                                   |                                                      | hada (DAD)                           |                   |                  |     |
| 🖂 Ne                              | zašifrované                                          | nesio (FAF)                          |                   |                  |     |
| <mark>⊘</mark> Ne<br>□ Pro<br>Pro | zašifrované<br>otokol CHAF<br>otocol)                | (Challenge Hand                      | dshake i          | Authentication   |     |
| ✓ Ne<br>Pro<br>Pro<br>✓ Mic       | zašifrované<br>otokol CHAF<br>otocol)<br>crosoft CHA | P (Challenge Han<br>P verzia 2 (MS-C | dshake<br>HAP v2) | Authentication   |     |

Kliknite na šípku späť v ľavom hornom rohu. Potom sa k VPN môžete **Pripojiť (6)**. Následne zadajte vaše prihlasovacie meno a heslo do UIS a kliknite na tlačidlo OK.

Sieť a internet > VPN

| Pripojenia VPN                                               | Pridať sieť VPN |
|--------------------------------------------------------------|-----------------|
| UZVO SSTP VPN<br>Nepripojené                                 | Pripojiť ~      |
| Rozšírené nastavenia pre všetky VPN pripojenia               | 6               |
| Povoliť VPN pri pripojení cez siete s meraným objemom údajov | Zapnuté 🔵       |
| Povoliť VPN počas používania roamingu                        | Zapnuté 🚺       |
| Súvisiaca podpora                                            |                 |
| Pomoc s VPN                                                  | ^               |
| Nastavenie VPN                                               |                 |